### Open the Apple App Store or Google Play store and search for Allocate Loop

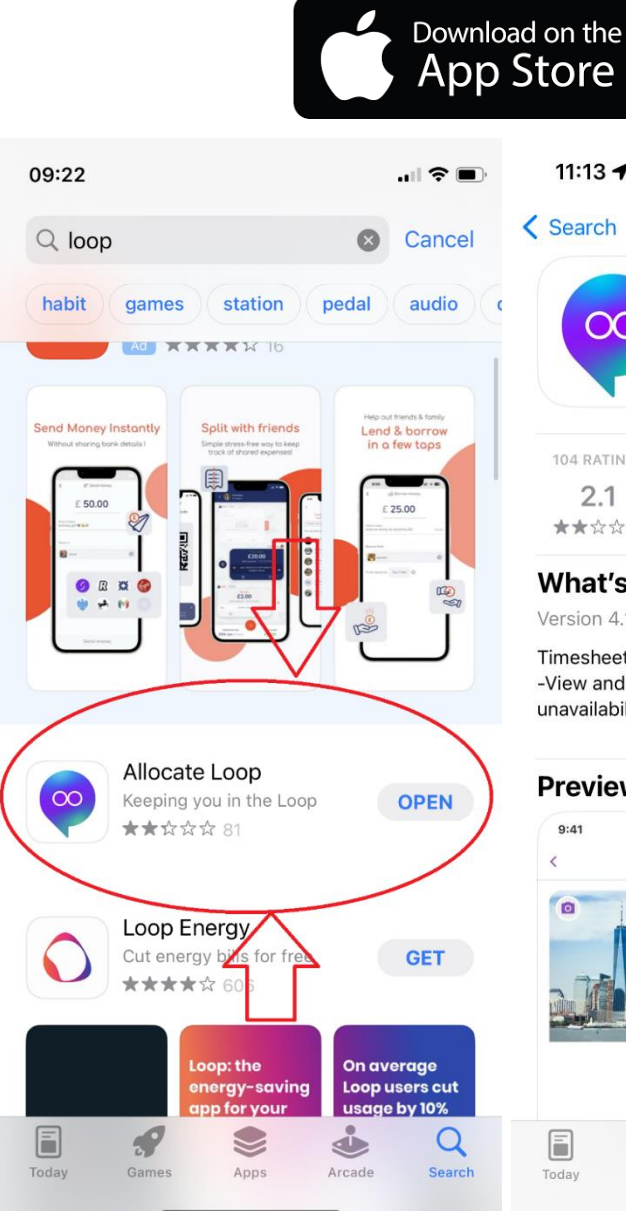

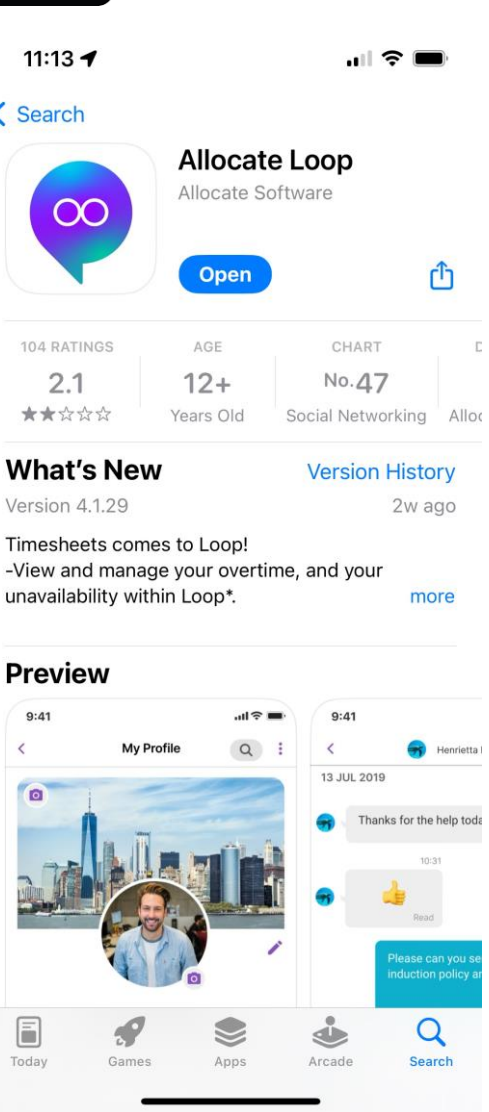

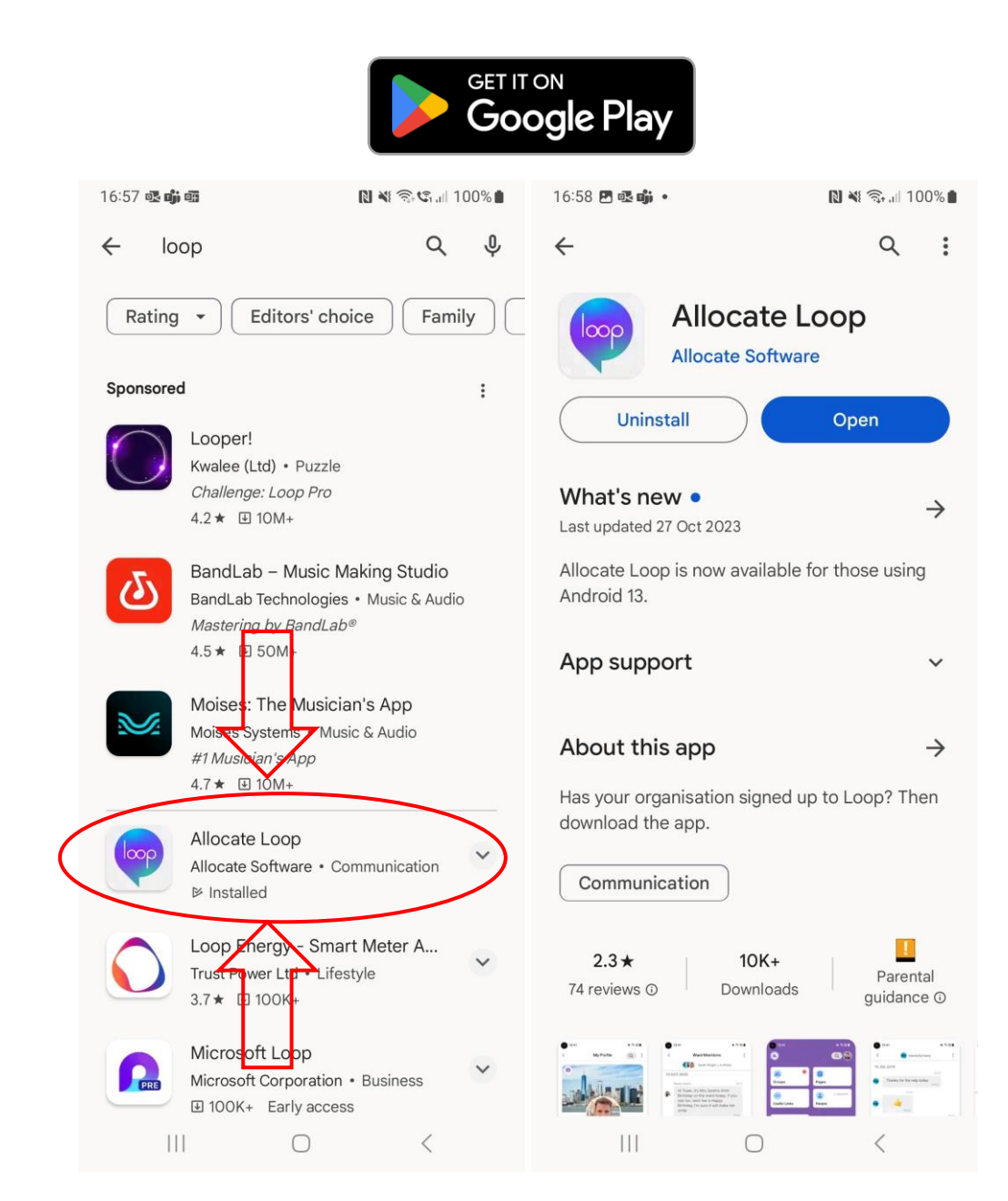

#### When installed, open the app by tapping the Loop icon

The app will open to the Welcome page. Tap on Sign In as you already have an Allocate EmployeeOnline account to associate, then tap on Continue (may look slightly different on Android devices)

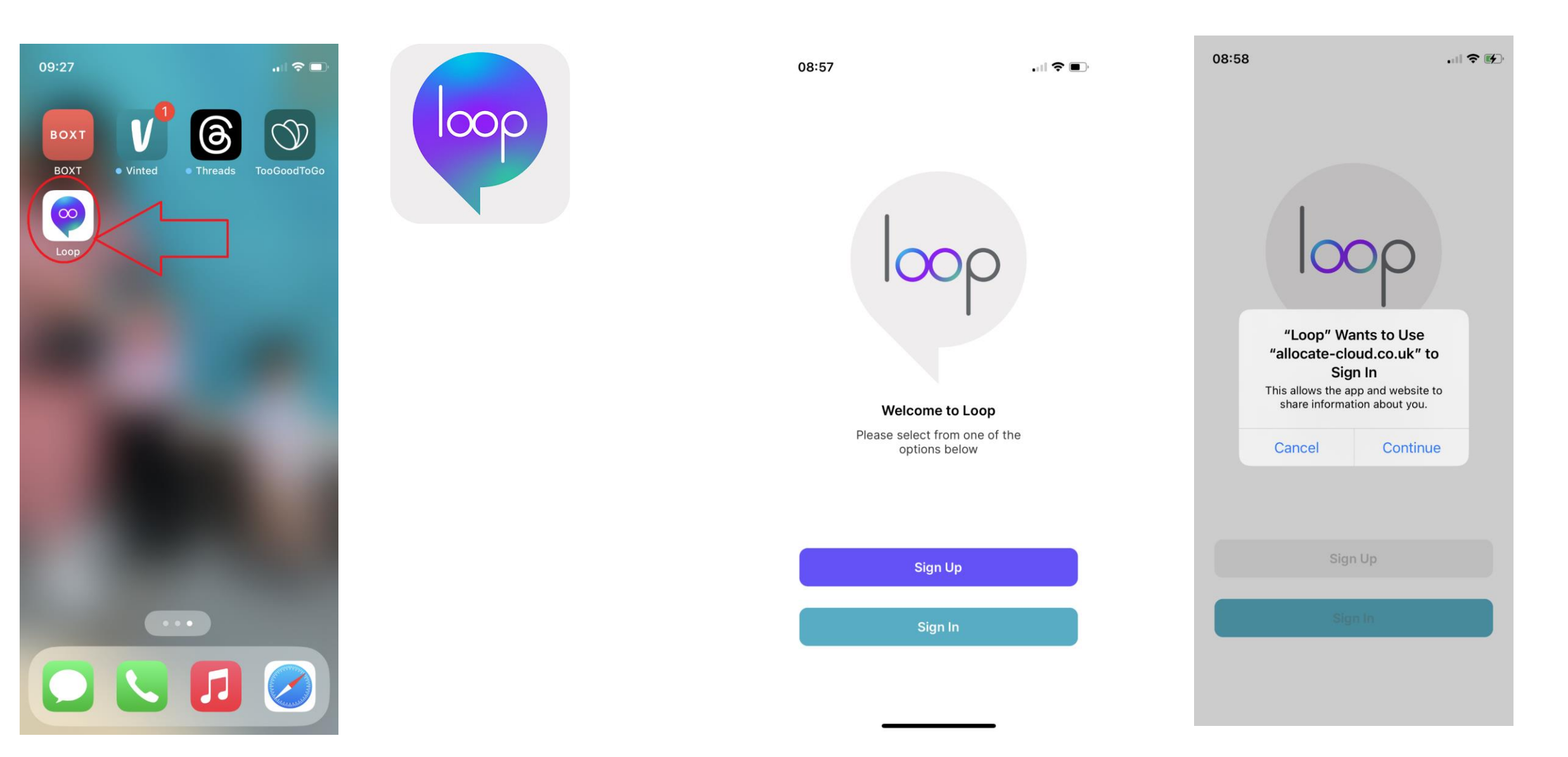

In the Log In screen, enter your full St Andrew's email address (@stag.org) into the first box

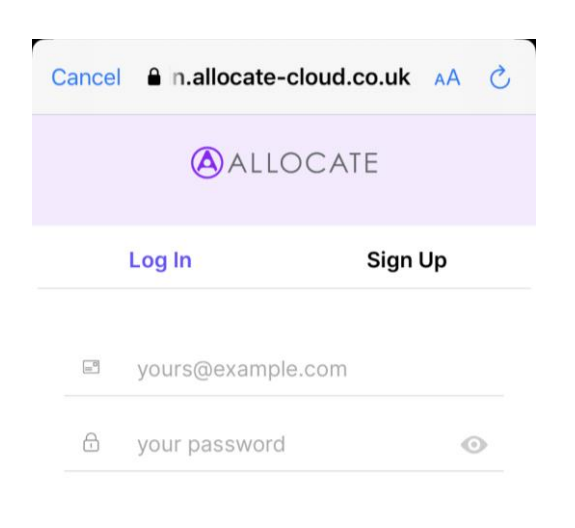

#### Don't remember your password?

If you have entered your email correctly, the password box will disappear and the graphic A SINGLE SIGN-ON ENABLED will appear. Tap Log In

| Cancel | In.allocate-cloud.co.uk  | AA | Ç |
|--------|--------------------------|----|---|
|        | ALLOCATE                 |    |   |
|        | 🖞 SINGLE SIGN-ON ENABLED |    |   |
|        | rkshort@stah.org         |    |   |

A new pop-up with the St Andrew's logo will appear. Enter your network password in this box (the one used to log on to a StAH computer, NOT your Allocate password).

| St A                 | ITHCARE          |     |      |
|----------------------|------------------|-----|------|
| rkshort@             | stah.org         |     |      |
| Enter                | passw            | ord |      |
|                      |                  |     |      |
| Passwor              | d                |     |      |
| Passwor<br>Forgotter | d<br>my password | 6   | <br> |

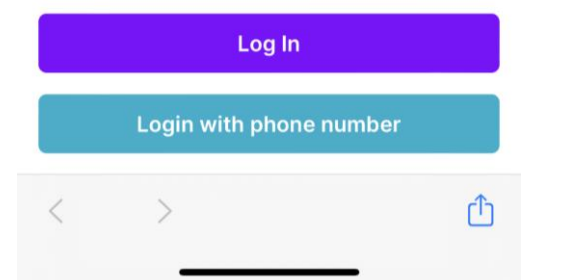

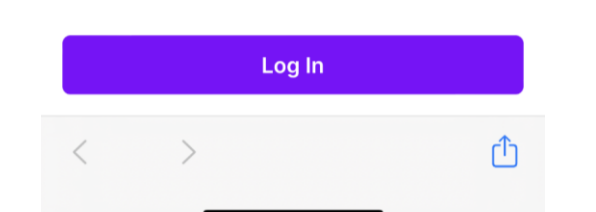

Terms of use Privacy & cookies ...

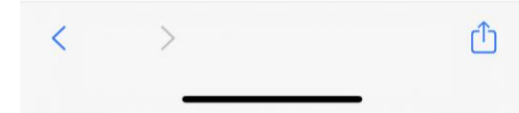

### When you have successfully logged in, you can now connect to StAH. Tap On Connect to my organisation

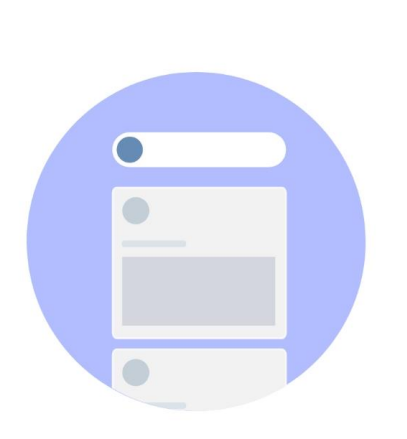

Start typing "St Andrew's" into the search box and then select St Andrew's Healthcare from the list.

| 11    | 1:34                   |                                | •11   | ? <b>•</b> |
|-------|------------------------|--------------------------------|-------|------------|
| <     | Connect                | to Organisatio                 | on    |            |
| Plea  | ase search then<br>fro | select for your<br>om the list | orga  | nisation   |
| Qs    | t and                  |                                | 0     | Cance      |
| East  | and North Hertf        | ordshire NHS                   | Frust |            |
| St Ar | drew's Healthc         | are                            | -     | <b>`</b>   |

## In the next screen enter your Allocate EmployeeOnline login details and tap

| 11:36             | 3                                        | .ıl ≎ I                           |
|-------------------|------------------------------------------|-----------------------------------|
| <                 | Connect to Or                            | ganisation                        |
| S                 | St Andrew's                              | Healthcare                        |
| Enter             | your login details for<br>or HealthRoste | your EmployeeOnline<br>er account |
|                   |                                          |                                   |
|                   |                                          |                                   |
| User na           | ame                                      |                                   |
| User na           | ame                                      |                                   |
| User na<br>Passwo | ame                                      |                                   |
| User na           | ame                                      |                                   |
| User na           | ame                                      |                                   |
| User na           | ame                                      |                                   |

**Newsfeed** View a timeline of posts and activity

from your network.

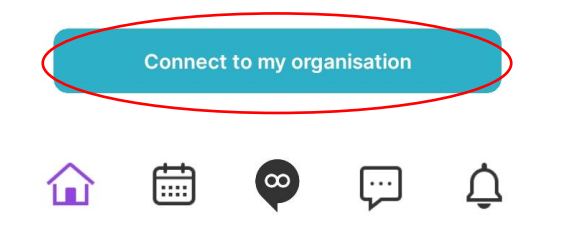

| qv         | ve | e I | r l | ty | ι  | 1    | i o | р         |
|------------|----|-----|-----|----|----|------|-----|-----------|
| а          | S  | d   | f   | g  | h  | j    | k   | 1         |
| $\Diamond$ | z  | x   | С   | V  | b  | n    | m   | $\otimes$ |
| 123 space  |    |     |     |    | se | arch |     |           |
|            |    |     |     |    |    |      |     | Ŷ         |

If you have successfully connected to St Andrew's, this screen will display

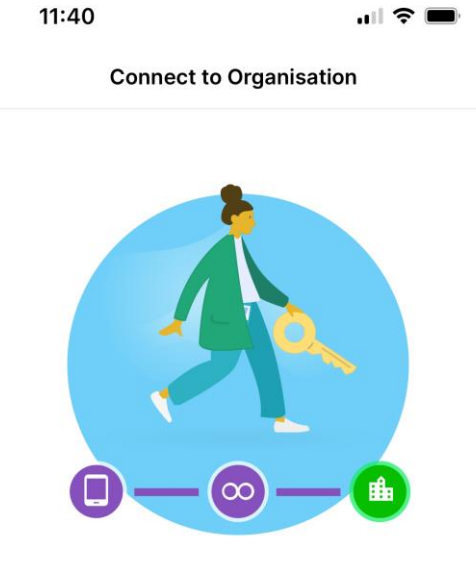

A connection to your organisation has been created

Next

Scroll through the pages to view your Newsfeed and tap the calendar icon to view your roster

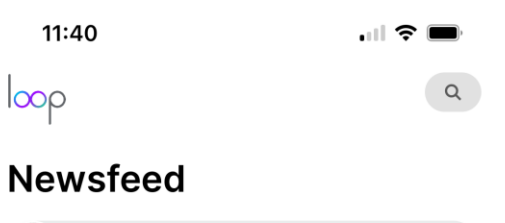

| S        | What's on your mine                                 |        | 0       |           |
|----------|-----------------------------------------------------|--------|---------|-----------|
| т        | ōday                                                | Thurso | lay     | Frida     |
| +        | 9-5 Day                                             | 9-5    | Day     | 9-        |
|          | 09:00-17:00                                         | 09:0   | 0-17:00 | 09        |
| hello. H | n<br>08 Nov 2023 Posted or<br>How is loop connect g | joing? |         |           |
| Hello    | John Alexander<br>06 Nov 2023 Posted or             |        |         |           |
| HS       | 05 Nov 2023 Posted or<br>y 👍 🖾                      |        |         | ••••<br>e |
| ٦        |                                                     |        | [···]   | Û         |

Your published roster is displayed in the calendar view

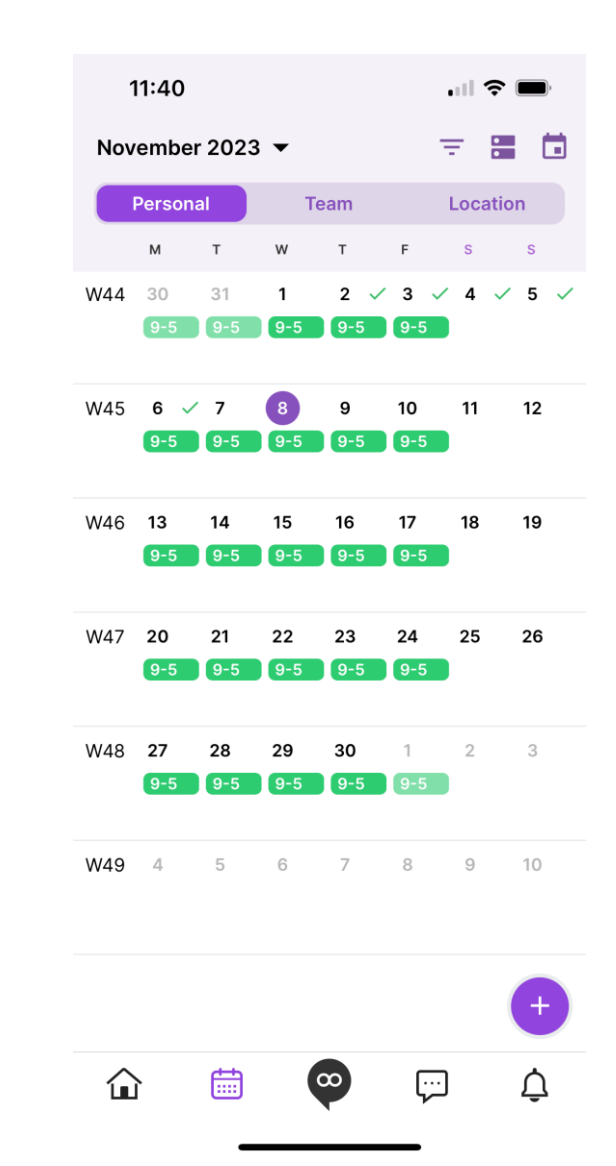

# Click the Loop button $\bigcirc$ to view the available options

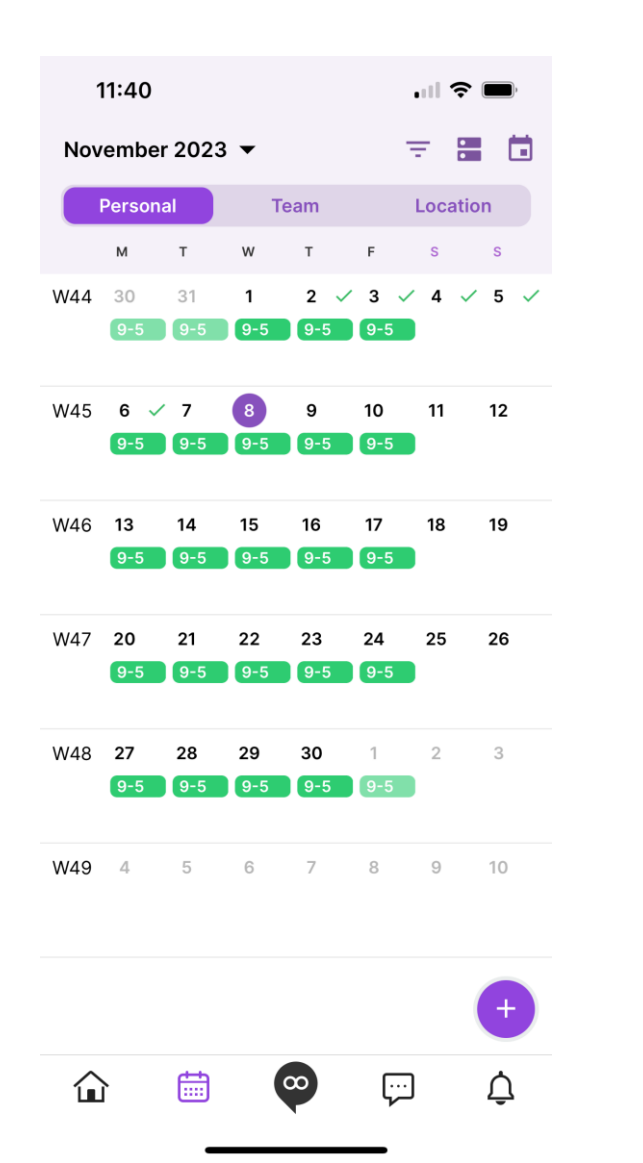

This is where you book Annual Leave, book extra/Bank duties, view groups and make connections with colleagues

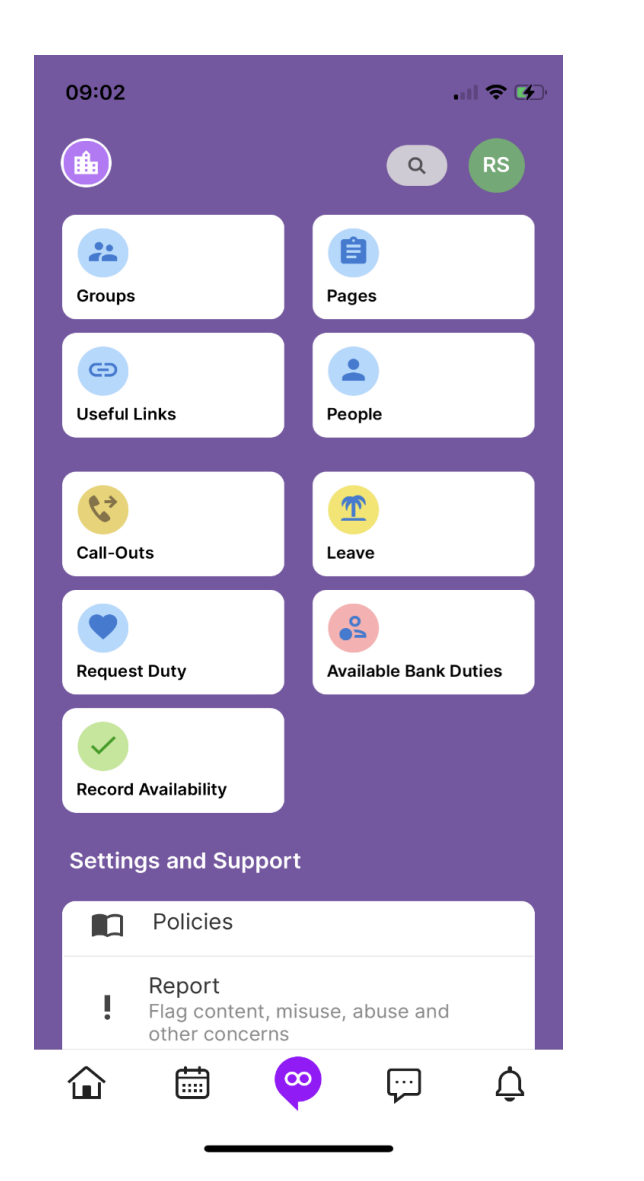

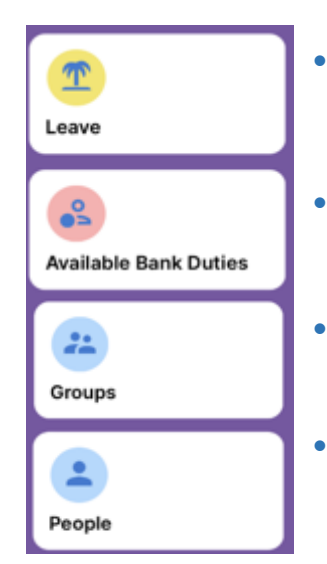

- Book Annual Leave here
- Book Bank duties
  here
- View your groups here
- Find and make connections here

All users are added to a group for their respective ward where you can share and read posts from other group members (i.e., all ward staff)

For more information on Loop, view the resources in the Hub